## Gemalto Shell V2 Token 卡機更換微軟 CCID Driver 方式

將 Token 插至電腦

| 打甩壯罕答田吕           |                                                  |      |
|-------------------|--------------------------------------------------|------|
| 打册农自官理貝,          | 福客(F) 動作(A) 檜격(V) 設明(H)                          |      |
|                   |                                                  | <br> |
| 並點選智彗卡讀卡          | ✓ ♣ Toshiba-R930                                 | ^    |
|                   | > ■ IDE ATA/ATAPI 控制器                            |      |
|                   | > 同人性化介面装置                                       |      |
| 機                 | > 全 存放控制器                                        |      |
|                   | > 🏣 系統裝置                                         |      |
|                   | > 4 首双、視訊及遊戲控制器                                  |      |
|                   | > 📄 記憶體技術裝置                                      |      |
|                   | > □ 處理器                                          |      |
|                   | > ↓ 通用序列匯流排控制器                                   |      |
|                   |                                                  |      |
|                   | ▼ 陽 音思下頭 Food<br>■ USB Key Smart Card Reader     |      |
|                   |                                                  |      |
|                   | > 圓 // 函 // 云 // // // // // // // // // // // / |      |
|                   |                                                  |      |
|                   | > 蓝硯藤                                            |      |
|                   |                                                  |      |
|                   | → +1 影響牧車<br>→ ■ 鍵盤                              |      |
|                   | > 23 藍牙                                          |      |
|                   |                                                  |      |
|                   |                                                  |      |
| 點選 USB Key        |                                                  | ×    |
|                   | 檔案(F) 動作(A) 檢視(V) 說明(H)                          |      |
|                   |                                                  |      |
| Smart Card Reader | ✓ 🛃 Toshiba-R930                                 | ^    |
|                   | > 11 DE ATA/ATAPI 经制品<br>> 兩 人性化介面裝置             |      |
|                   | > 1 利印住列                                         |      |
| 按右鍵,選取更新          | > X (存取任制器<br>> 11 条规装置                          |      |
|                   | > 4 音效、視訊及遊戲控制器                                  |      |
|                   | > 4 百計館入売館出                                      |      |
| 驅動桯式軟體。           | > 2 處理器                                          |      |
|                   | > ■ 虹控装置<br>> ● 通用序列匯流排控制器                       |      |
|                   | > 🛄 智慧卡                                          |      |
|                   | ✓ 県 智慧市庫市機 ☑ USB Key Smart C 東京が開発を担けます。         |      |
|                   | > ET 原度器<br>停用(D)                                |      |
|                   | > 圖 將臨及共他指標装置 100000 解除安裝(U)                     |      |
|                   | > 電腦 拂描硬體變更(A)                                   |      |
|                   | > · · · · · · · · · · · · · · · · · · ·          |      |
|                   | > 🥶 網路介面卡                                        |      |
|                   | 2 4回 影像改革                                        |      |
|                   | > 88 臨牙                                          | ~    |
|                   | 對所選裝置飲動更新驅動程式軟體積靈。                               |      |
|                   |                                                  |      |

| 選取瀏覽電腦上的 | ← ■ 更新驅動程式軟體 - USB Key Smart Card Reader                                                                                                    |
|----------|----------------------------------------------------------------------------------------------------|
| 驅動程式軟體   | 您要如何搜尋驅動程式軟體?                                                                                                    |
|          | → 自動搜尋更新的驅動程式軟體(S)<br>除非您在裝置安裝設定中停用此功能,否則 Windows 將在您的電腦和網際網路中<br>搜尋是否有裝置適用的最新驅動程式軟體。                                                                                                 |
|          | → 瀏覽電腦上的驅動程式軟體(R)<br>手動尋找並安裝驅動程式軟體。                                                                                                    |
|          |                                                                                                    |
|          | 取消                                                                                                    |
|          | ★ ■ 更新驅動程式軟體 - USB Key Smart Card Reader                                                                                                    |
|          | 在您的電腦上瀏覽驅動程式軟體                                                                                                    |
|          | 在此位置搜尋驅動程式軟體:<br>C <u>\Users\user\Documents</u> / 瀏覽( <u>B</u> )<br>☑ 包含子資料夾( <u>1</u> )                                                                                              |
|          | → 讓我從電腦上的裝置驅動程式清單中挑選(L)<br>此海單會顯示已安裝並且與裝置相容的驅動程式軟體,以及與裝置屬於同類別的所有驅動程式軟體。                                                                                                    |
|          | 下一步(N) 取満                                                                                                    |
|          | <ul> <li>✓ I 更新驅動程式軟體 - USB Key Smart Card Reader</li> <li>選取您要為這個硬體安裝的裝置驅動程式</li> <li></li></ul>                                                                                     |
|          | ☑顯示相容硬體(C)<br>型號<br>IIII Microsoft Usbccid Smartcard Reader (WUDF)<br>IIII USB Key Smart Card Reader 版本: 4.1.3.1 [2015/7/8]<br>IIIII USB Key Smart Card Reader 版本: 4.1.4.0 [2016/8/8] |
|          | ■ 驅動程式已數位簽章。 從磁片安裝(土) 告訴我為什麼驅動程式簽章很重要                                                                                                    |
|          | 下一步(N) 取消                                                                                                    |

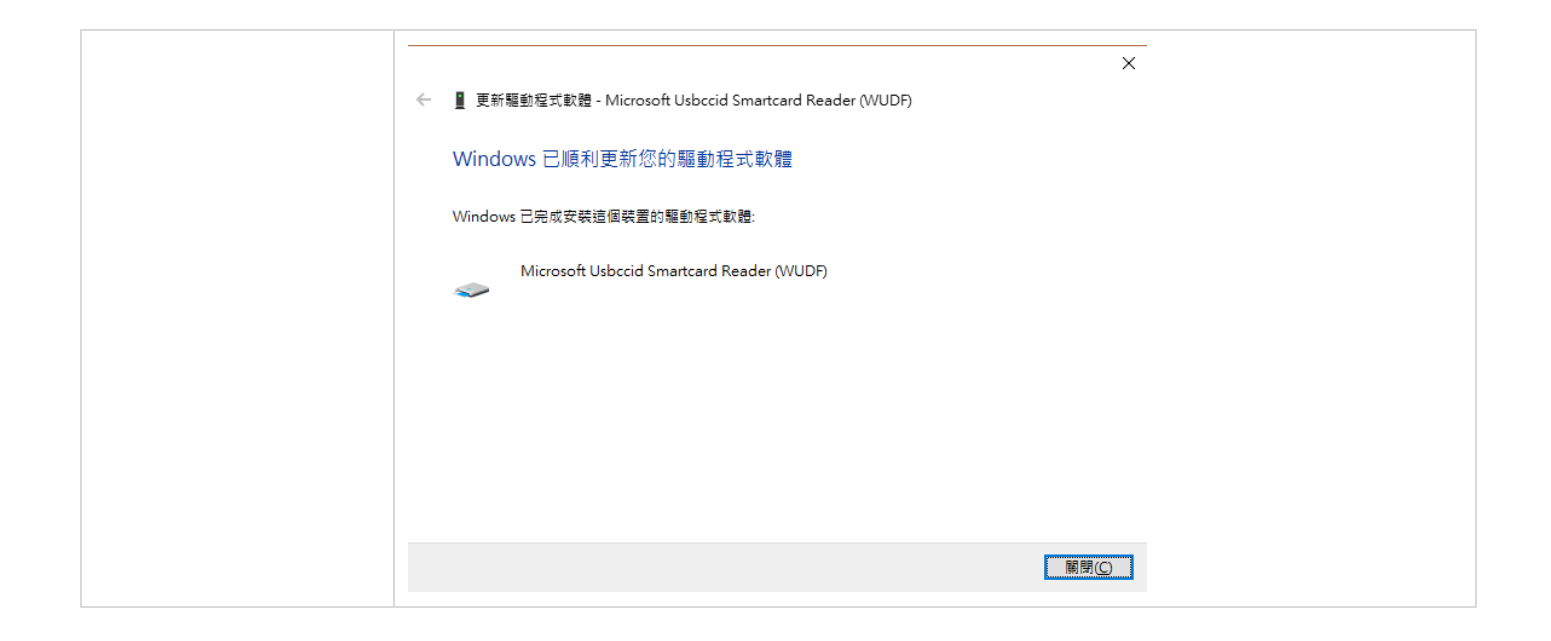